# ポンパレモール 消費増税対応のご案内

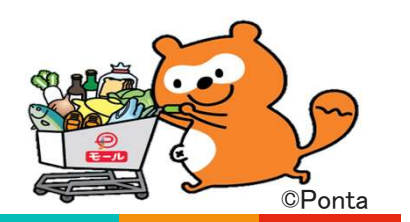

第1版 2019年05月14日 第2版 2019年06月12日 第3版 2019年06月28日 第4版 2019年09月13日

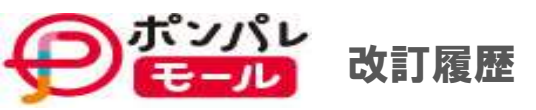

### 第1版からの改訂内容

| 版                                                                       | 改訂箇所<br>判別方法                               | No | 改訂内容                                                                     |
|-------------------------------------------------------------------------|--------------------------------------------|----|--------------------------------------------------------------------------|
| 4                                                                       | ページ右上に表記<br>9/13追加<br>ページ                  | 1  | よくあるご質問の内容を追加                                                            |
| 3                                                                       | ページ右上に表記<br>6/28追加<br>ページ<br>6/28更新<br>ページ | 1  | よくあるご質問を追加                                                               |
| 2 ページ右上に表記 1 基本方針「カスタマー向け各画面の「税率」表示について」追加                              |                                            | 1  | 基本方針「カスタマー向け各画面の「税率」表示について」追加                                            |
|                                                                         | 0/12/E/H<br>ページ<br>6/12修正                  | 2  | 補足説明、注釈を追記<br>・消費税の経過措置対応について<br>・軽減税率対象商品の「商品税率区分」設定必須について              |
| 0/121%正     3     スケジュールが確定したものについて詳細な日付を明記       ※商品登録「商品税率区分」追加 7/16日 |                                            | 3  | スケジュールが確定したものについて詳細な日付を明記<br>※商品登録「商品税率区分」追加 7/16日                       |
|                                                                         |                                            | 4  | 各仕様の概要説明を追加<br>・商品登録(面面/CSV)<br>・受注データダウンロード<br>・注文完了メール<br>・受注API ※別添あり |
|                                                                         | <u> </u>                                   | I  | Keciaii cilesiyie co.,ct                                                 |

| ラポンパレ<br>モール 目次                                                                                              | 6/28<br>ペー                          |
|----------------------------------------------------------------------------------------------------|-------------------------------------|
| <u>1.消費税対応方針 ・・・ P4 - P6</u><br>1-1 税率/価格の設定について                                                             | <u>5.よくあるご質問(FAQ) ・・・ P20 - P</u> ) |
| <ul> <li>☆ 1-2 軽減税率商品の設定について</li> <li>☆ 1-3 消費税率切り替えの基準日について</li> <li>★ 1-4 カスタマー向け各画面の「税率」表示について</li> </ul> | 別添:「PPM受注API_軽減税率対応改修内容抜粋版.pdf」     |
| <u>2.ショップ様へのお願い事項 ・・・ P7 - P10</u>                                                                           |                                     |
| <ul> <li>☆ 2-1 軽減税率対象商品の「商品税率区分」事前登録</li> <li>2-2 税込価格の見直し</li> <li>2-3 商品ページ上での税率切り替え説明の明記</li> </ul>       |                                     |
| 2-4. ショップ消費税率の切り替え<br>☆ 2-5 注文時の税率と出荷日の税率が異なる、イレギュラーなケースの注文の税率修正                                             |                                     |
| 3.対応スケジュール ・・・ P11 - P12<br>☆ 3-1 一覧<br>3-2 イメージ図                                                            |                                     |
| 4.仕様変更の概要 ・・・ P13 - P19                                                                                      |                                     |
| ★ 4-1 商品登録(画面/CSV)                                                                                           |                                     |
| ★ 4-2 受注データダウンロード                                                                                            |                                     |
| ★ 4-3 受注メール(注文完了時自動メール)                                                                                      | ★ :6/12追加置<br>☆ :6/12改訂館            |
| ★ 4-4 受注API                                                                                                  | 無印:変更なし                             |
|                                                                                                    | Recruit Lifestyle Co                |

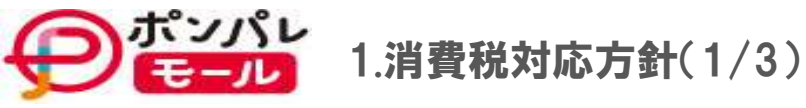

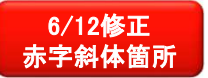

ポンパレモールで行う消費増税の対応方針と、ショップ様へのお願い事項について、ご案内します。

### 【基本方針】

1-1.価格/税率の切り替えはショップ様にて対応していただく方針です。

軽減税率導入にあたり、一体資産などのショップ様・事業者様独自の情報等に基づく判断によって、税率を決定していただく商品が存在するため、 ポンパレモール側でショップ様のすべての商品に対して、個々の正しい増税後の税率や、販売価格一つ一つを判断し、修正することが 出来ないためです。

1-2.軽減税率対象商品に新設項目「商品税率区分」を設定

軽減税率導入にあたり、商品情報に税率を管理するコード項目「商品税率区分」を新設します。 現状の消費税率設定は、ショップ様毎に基本情報設定から、消費税率(以降「ショップ消費税率」と記載します)を設定していだいてますが、 今後は、商品単位に「商品税率区分」を設定 (\*1) することで、新税率(10%)切り換え後 (\*2) から、商品の税率が優先されるようになります。

(\*1)システムリリースは7月16日を予定しています。 (\*2)基本情報設定からの新税率切り替え開始時期は、9月中旬~下旬(仮)を予定しています。

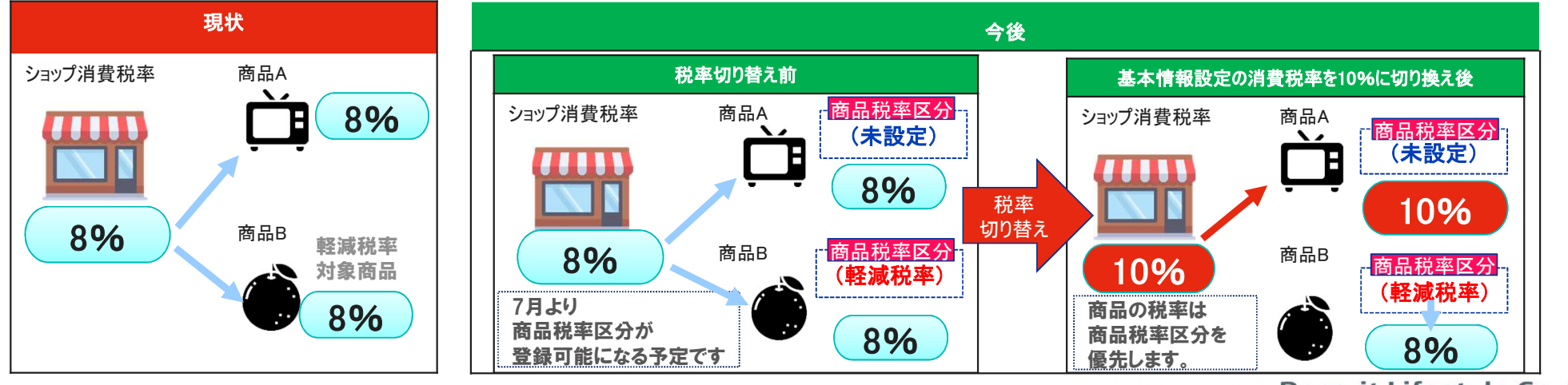

Recruit Lifestyle Co.,Ltd.

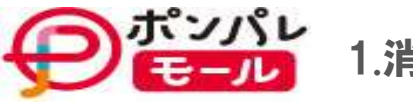

1.消費税対応方針(2/3)

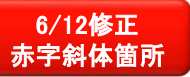

# 1-3.消費税率は原則(\*\*)商品の出荷日(発送日)を基準とします。

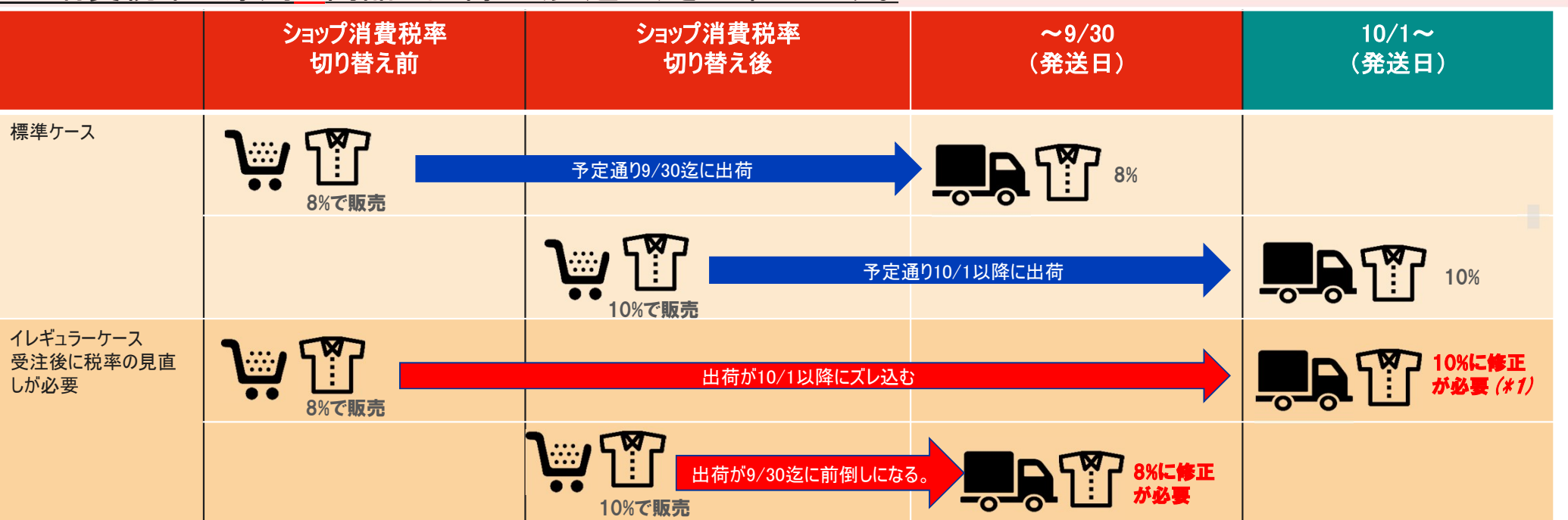

ショップ様には注文から発送までの時間を考慮した上で

事前に軽減税率対象商品の「商品税率区分」の設定、各価格の見直しを行い「ショップ消費税率」の切り替えをお願いします。

5

※ショップ消費税率の切り替え方法については「2-4.ショップ消費税率の切り替え」参照

### (\*1)消費税の経過措置が、適用される場合を除きます。

消費税の経過措置については、国税庁HP「 https://www.nta.go.jp/publication/pamph/shohi/kaisei/pdf/01.pdf 」等をご確認ください

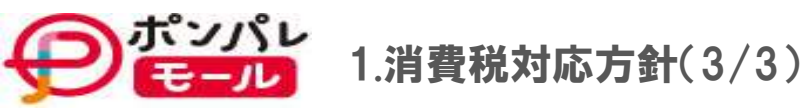

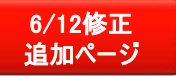

# 1-4. カスタマー向け各画面に商品の「税率」を表示します。

軽減税率導入に伴い、複数の税率が発生するため、カスタマーが安心して、お買い物が出来るよう、商品毎の税率を各画面に表示いたします。 ※1:税込/税別商品に税率が表示され、非課税は(非課税)と表示されます。

※2:表示箇所、表示内容については、変更になることがございます。

|          |            | <u>ショップ消費税率</u> |                |  |  |
|----------|------------|-----------------|----------------|--|--|
|          | 切替前(8%)旧税率 | 切り替え後(10%)新税率   |                |  |  |
| 表示箇所     | 11 💮       | 「商品税率区分」(未設定)   | (商品税率区分」(軽減税率) |  |  |
| 商品画面     | 8%         | 10%             | 8%*            |  |  |
| カート画面    | 8%         | 10%             | 8%*            |  |  |
| 購入前確認画面  | 8%         | 10%             | 8%*            |  |  |
| 購入履歴詳細画面 | 8%         | 10%             | 8%*            |  |  |

6

軽減税率対象商品は「\*」全角アスタリスクを追加表示します。

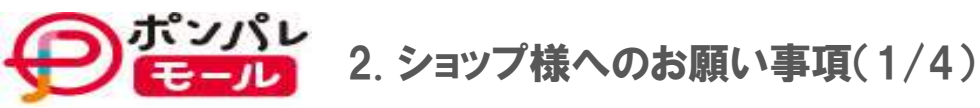

凡例 判断内容

コメント

6/12修正 赤字斜体箇所

# 2-1.軽減税率対象商品の「商品税率区分」事前登録

商品情報に新設する「商品税率区分」に軽減税率に対応するコード値の設定をお願いします。

- ※1 設定は7月のシステムリリースより可能となります
- ※2 設定内容の詳細については4-1.「商品登録(画面/CSV)」をご参照ください。
- ※3 軽減税率対象の商品は、税込、税別どちらも「商品税率区分」設定が必要となります。
  - (税込商品も、カスタマーへの軽減税率対象商品の提示および本体価格を計算する為必要です。)

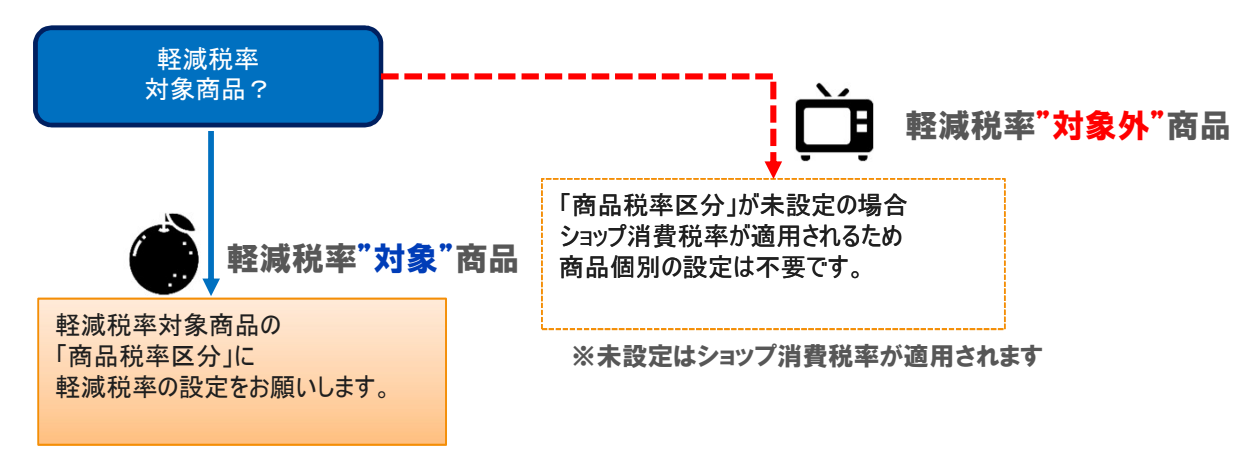

※設定はショップ消費税率を新税率切り替え後から有効になります。

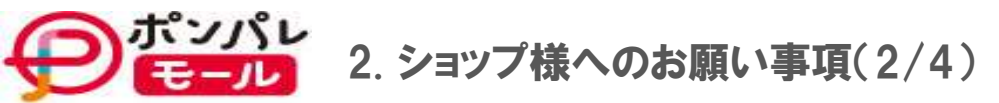

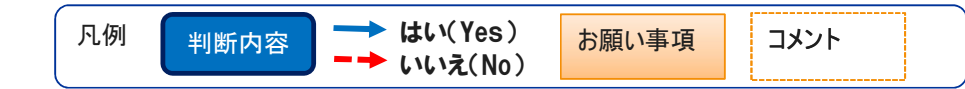

# <u>2-2.税込価格の見直し</u>

ポンパレモール上、税込価格で管理されている

下図の価格について、後述するショップ消費税率の、切り替え作業時に併せて修正をお願いします。

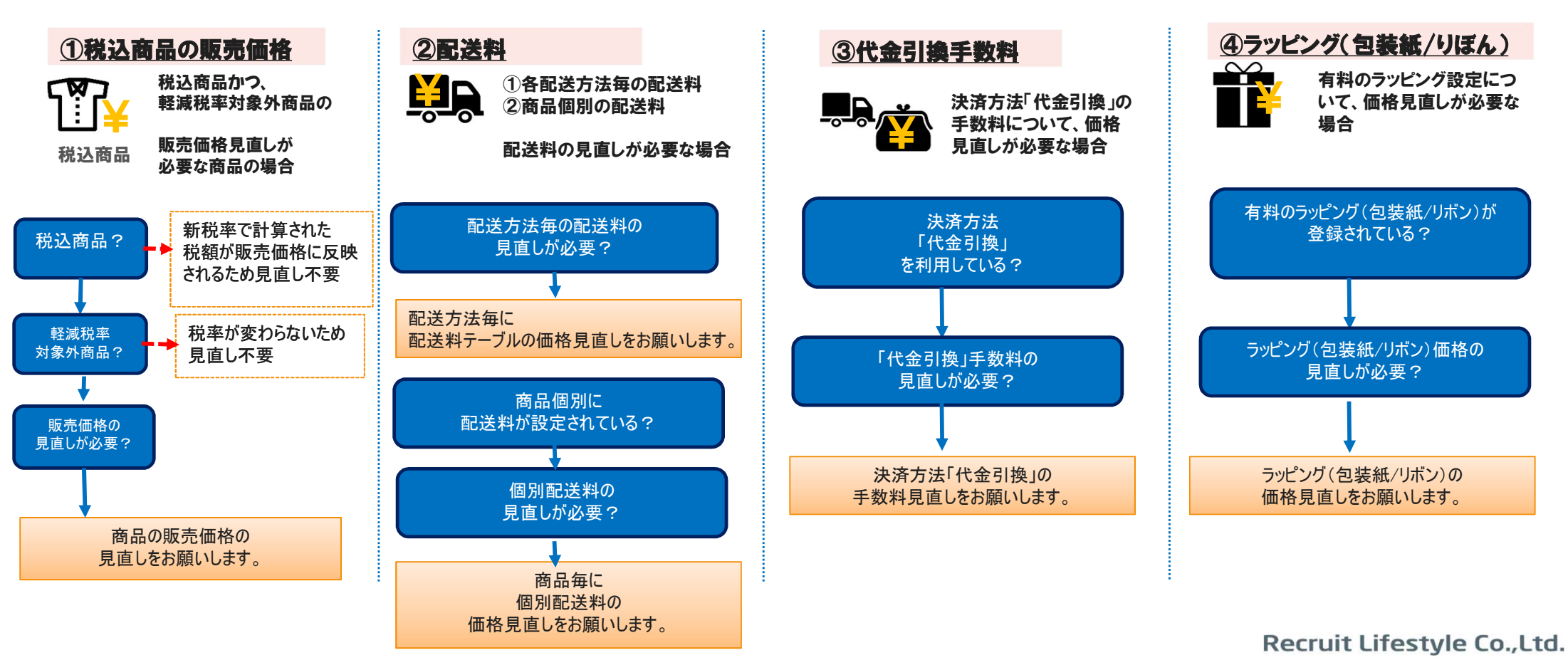

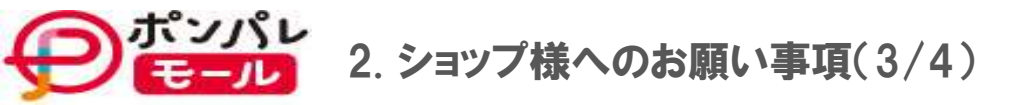

### 2-3.商品ページ上での税率切り替え説明の明記

お客様の誤認を防ぐため、9月頃を目途にショップ様のご判断により、各商品ページに下記の掲載を、お願いします。 ①ショップ様毎の消費税率切り替え時期のご案内

②出荷日により、金額(税率)が変更になる可能性がある旨のご説明

※ 一斉設定はヘッター・フッター/自由告知文などをご活用ください

### 2-4.ショップ消費税率の切り替え

ショップ様ごとの新税率切り替えタイミングにて、店舗の基本設定機能より、消費税率を8%→10%への更新をお願いします。 設定期間:2019年9月中旬~下旬(仮)~2019年9月30日中

※注文から発送までのリードタイムを考慮した事前切り替え期間を設けます、新税率への切り替え可能時期は別途お知らせいたします。

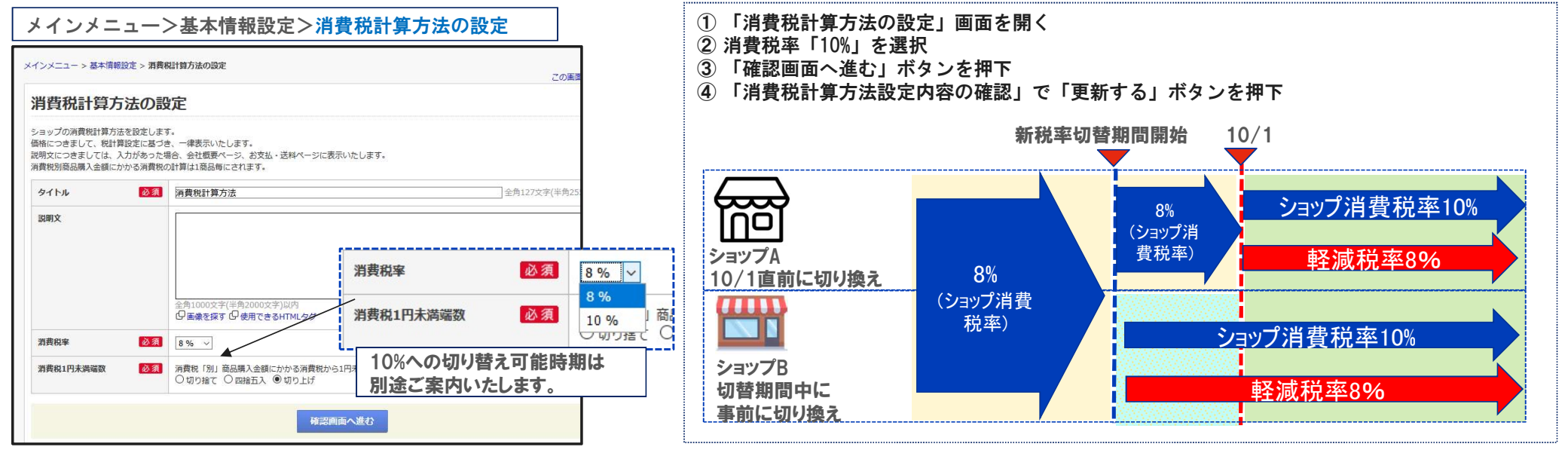

Recruit Lifestyle Co.,Ltd.

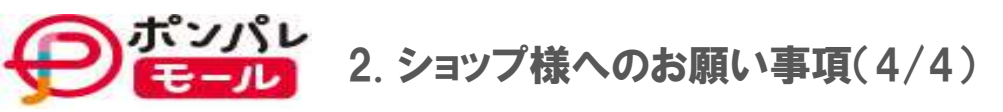

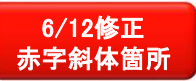

# 2-5.注文時の税率と出荷日の税率が異なる、イレギュラーなケースの注文の税率修正

販売時の税率と出荷時の税率が異なる場合

対象注文の税率および税込価格を必要に応じて、修正をお願いします。

①旧税率8%で注文を受け、10/1以降に出荷する場合*※消費税の経過措置が、適用される場合を除きます。* ②新税率10%で注文を受け、9/30迄に出荷する場合

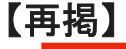

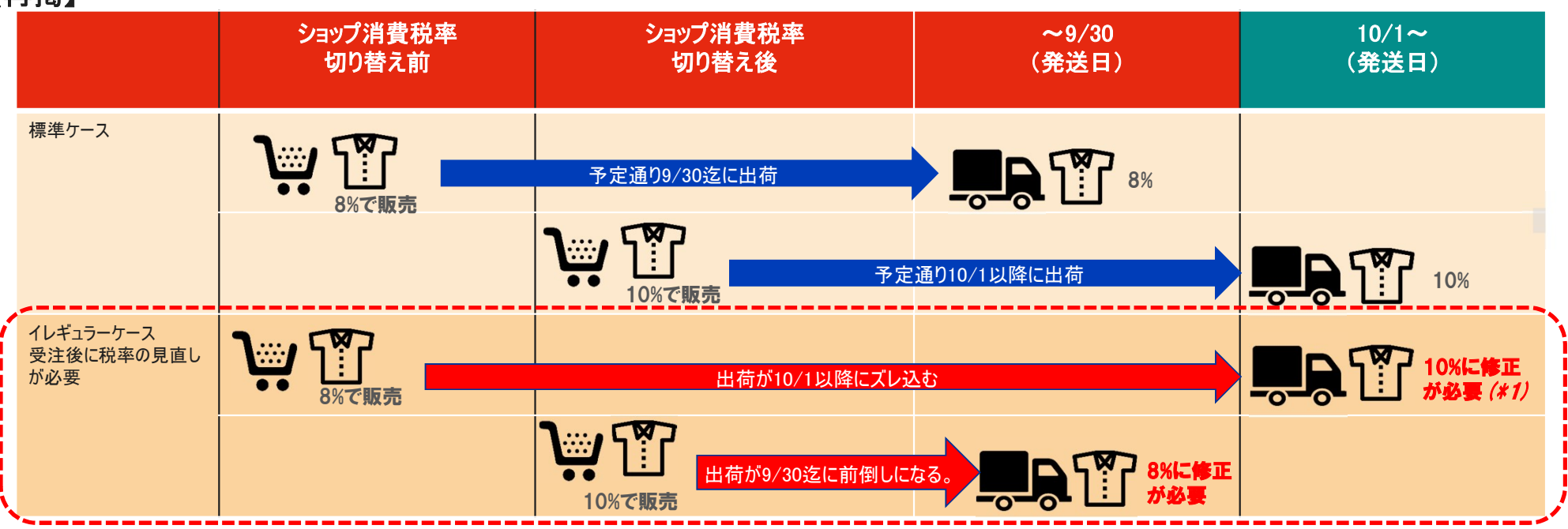

「受注API」「受注管理画面」に商品毎の税率を修正する項目が追加になります。

受注APIの仕様は4-4.「受注API」をご確認ください

(\*1)消費税の経過措置が、適用される場合を除きます。

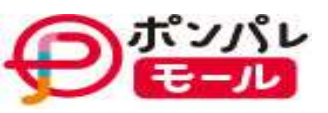

# 3.対応スケジュール(1/2)(一覧)

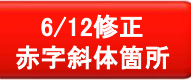

| 予定時           | 期         | 内容           |                                                       | 軽減税率対象商品を販売するショップ様                                                                                                    | 軽減税率対象商品の販売がないショップ様                                                                           |
|---------------|-----------|--------------|-------------------------------------------------------|----------------------------------------------------------------------------------------------------|-----------------------------------------------------------------------------------------------|
| 今回            |           | 仕様の提<br>示    | 「受注API」「受注CSV」「商品登録画面」「商品登録用<br>CSV」「注文完了メール」の詳細仕様を提示 | ・利用機能について仕様のご確認をお願いします。                                                                                                    |                                                                                               |
| 7月            | 16日       | システムリ<br>リース | 商品項目に「税率」を管理するコード項目<br>「商品税率区分」をリリース                  | ・新税率切り替え前までに、対象商品の<br>「商品税率区分」に軽減税率のコード設定を、<br>お願いします。                                                                                      | ・お取扱いが無いショップ様は、<br>新項目への設定は不要です。<br>※設定なしは店舗税率を適用します。                                         |
| 8月            | 5日        | システムリ<br>リース | 「受注API」「受注CSV」の軽減税率対応版をリリース                           | ・新税率切り替え前までに、軽減税率対応版への<br>切り替えが、必要となります。                                                                                                    | ・お取扱いが無いショップ様<br>受注CSV:<br>引き続き現行レイアウトでのダウンロードが可能です。<br>受注API:<br>現行最新版(1.3.0)を引き続きご利用いただけます。 |
| 9月            | 中旬~<br>下旬 | ショップ様作<br>業  | ショップ消費税率の切り替え開始<br>※正式な切り替え可能時期は詳細決まり次第ご連絡しま<br>す。    | 8%(旧税率) → 10%(新税率)に切り換え後<br>新税率の適用開始<br>軽減税率を設定した商品は8%<br>軽減税率を設定していない商品は10%で販売されます。                                                        |                                                                                               |
| 10            | 1         |              | ·                                                     | 消費税増税                                                                                                    |                                                                                               |
| 9月<br>~<br>未定 | 下旬        | ショップ様作業      | 注文時の税率と出荷日の税率が異なる<br>イレギュラーなケースの注文の税率修正               | 販売時の税率と出荷時の税率が異なる場合<br>対象注文の税率および税込価格を必要に応じて修正をお願<br>①旧税率8%で注文を受け、10/1日以降に出荷する場合<br>※消費税の経過措置が、適用される場合を除きます。<br>②新税率10%で注文を受け、9/30日前に出荷する場合 | <b>良いします。</b>                                                                                 |

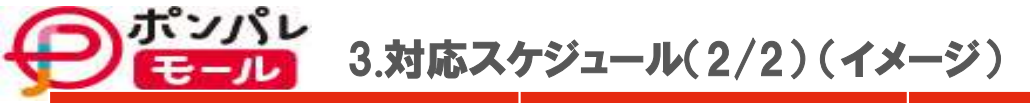

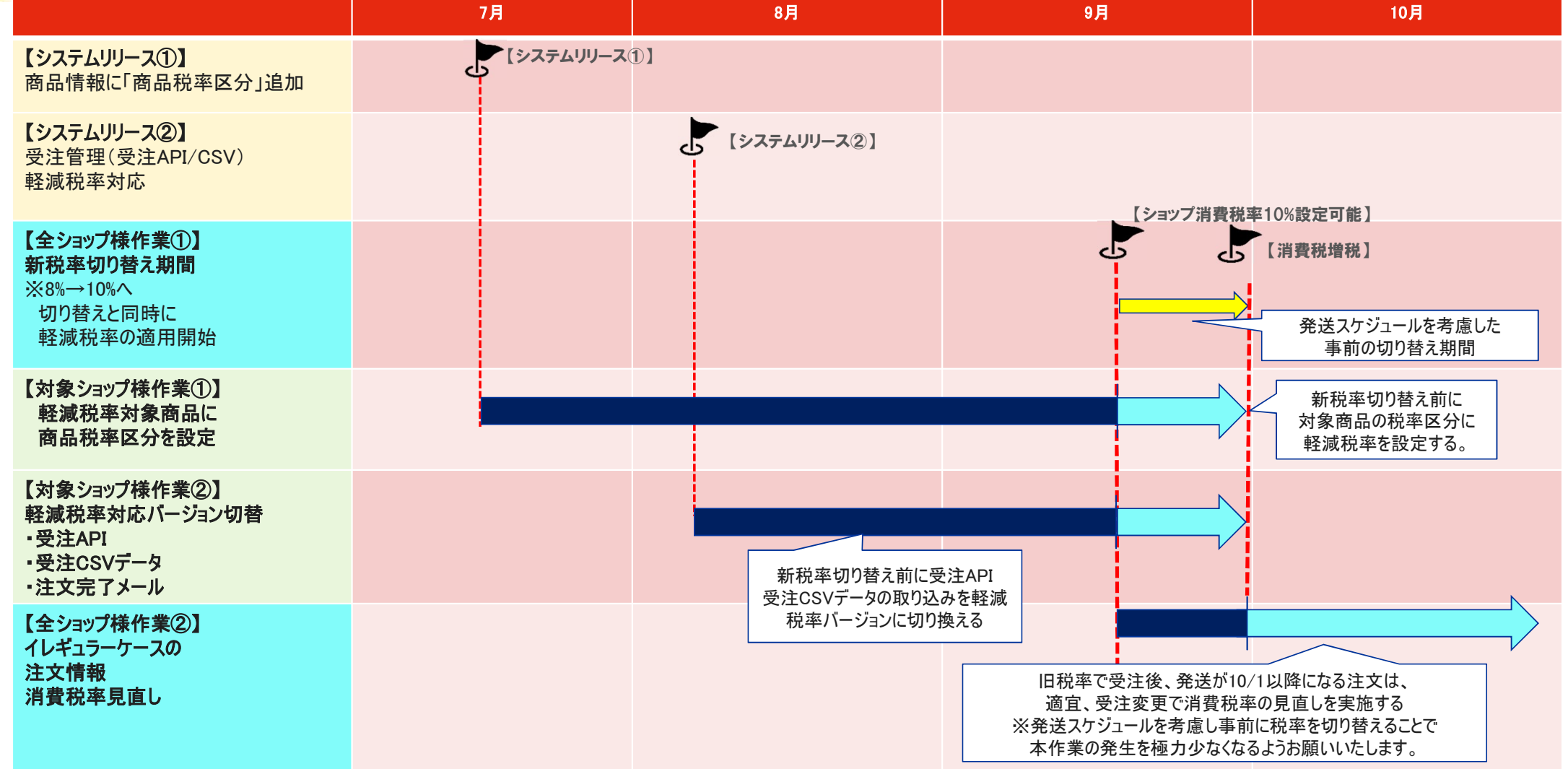

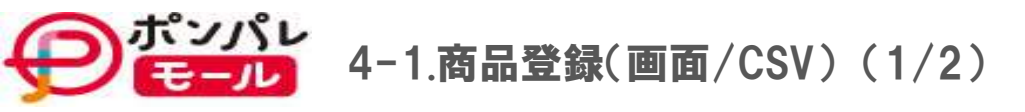

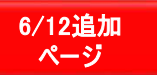

### 商品登録/更新画面の消費税欄に項目が追加されます。

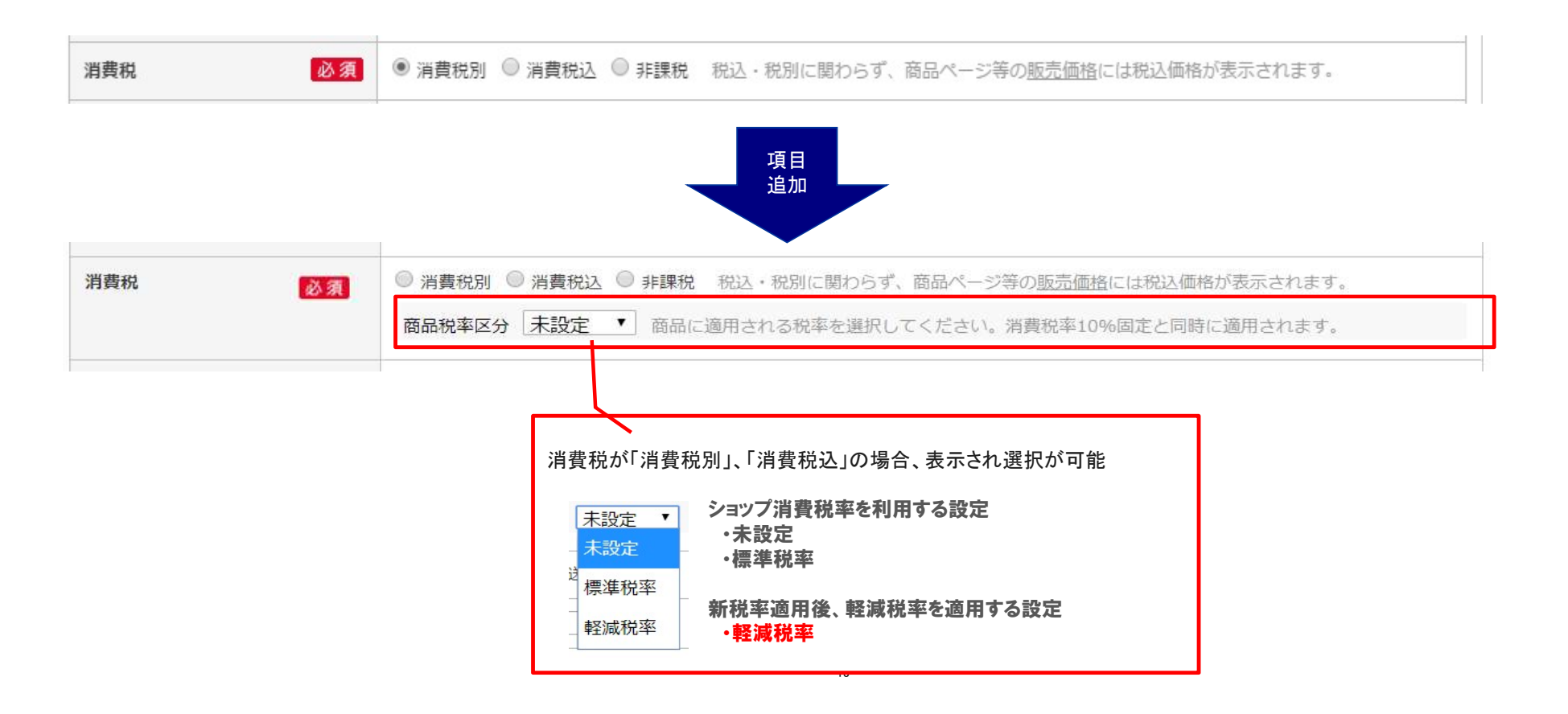

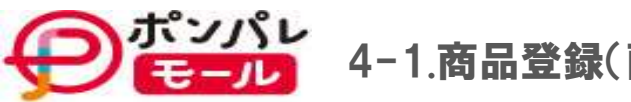

# 商品登録用CSV(item.csv)に1項目追加

| カラム名   | 設定内容(説明)                                                                                                    | 備考                                               |
|--------|----------------------------------------------------------------------------------------------------|--------------------------------------------------|
| 商品税率区分 | <ul> <li>コード値またはNull値以外はエラー</li> <li>01:標準税率         <ul> <li>→ショップ税率に従う</li> <li>02:軽減税率             <ul></ul></li></ul></li></ul> | 下記の補完を行います。<br>・全角 → 半角変換<br>・前ゼロ付加<br>・スペース文字除去 |
|        | ※(祝込/祝扱/祝彼/供に設定が必要で9<br>99:未設定(クリア)<br>→ ショップ税率に従う<br>※商品データダウンロード時、未設定の場合は空(Null値)で出力                                              |                                                  |
|        | ※Null値(値無し、または列省略)の扱い<br>登録時:「未設定」となり、ショップ税率に従う商品となります。<br>更新時:更新しない<br>※消費税:3(非課税)商品の場合、本項目の設定は無視されます                              |                                                  |

# 登録済商品の、商品税率区分を更新する場合の最小項目設定例

#### 商品登録用CSV(item.csv)

| コントロールカラム | 商品管理ID(商品URL) | 商品税率区分                         |  |
|-----------|---------------|--------------------------------|--|
| u         | sample001     | 2                              |  |
| u         | sample002     | 02                             |  |
| u         | sample003     | $\Delta 2$ ※ $	riangle d$ 半角SP |  |
| u         | sample004     | 02                             |  |
| u         | sample004     | (空白)                           |  |
|           |               | 14                             |  |

#### 更新後の商品情報

| 商品管理ID(商品URL) | 更新後の商品税率区分 |
|---------------|------------|
| sample001     | 02:軽減税率    |
| sample002     | 02:軽減税率    |
| sample003     | 02:軽減税率    |
| sample004     | 02:軽減税率    |
| sample004     | 更新前の値のまま   |

Recruit Lifestyle Co.,Ltd.

6/12追加 ページ

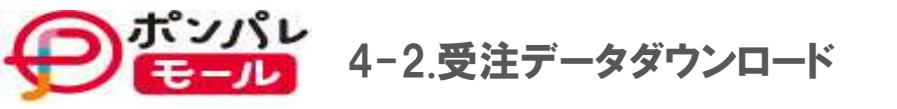

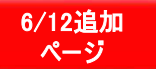

### 現在出力されている項目の後に、下記記載の順番で項目が追加されます。 また、下記項目は、項目の出力有無を、データ作成時に指定することが可能です。 ※軽減税率商品のお取扱いがなく、従来通りのCSVフォーマットでダウンロードされる場合は、出力を無しを利用してください。

通常版

クーポン拡張版

| 項目名      | 説明                                                                                                    | サンプル値 | 項目名                          | 説明                                                                                                    | サンプル値 |
|----------|----------------------------------------------------------------------------------------------------|-------|------------------------------|----------------------------------------------------------------------------------------------------|-------|
| 商品税率区分   | ・商品が非課税商品の場合                                                                                                    | 02    | 商品税率区分                       | 通常版と同じ                                                                                                    | 02    |
|          | →[00]非課税<br>・商品が旧税率での注文または、新税率かつ、商品が軽減                                                                                                    |       | 商品税率                         | 通常版と同じ                                                                                                    | 8     |
|          | 税率以外の場合<br>→[01]標準税率<br>・商品が旧税率での注文または、新税率かつ、商品が軽減<br>税率の場合<br>→[02]軽減税率                                                                                                    |       | クーポン利用額商品毎内訳<br>(ショップ発行商品分)  | クーポン利用額のうち、ショップが発行した以下のクーポンの利用額<br>(税込値引き額)で同行の商品に利用されている額のみを出力する。<br>・定額値引きクーポン<br>・定率値引きクーポン<br>税率毎の値引き額(割引額)の計算用  | 1,000 |
| <br>商品税率 | <br>  注文商品に適用される税率を整数値2桁<br>  例:非課税:0                                                                                                    | 8     |                              |                                                                                                    |       |
|          | 8%:8         10%:10         ※商品税率区分と、組み合わせて判定していただくことで、         旧税率の8%、新税率での軽減税率8%を判別することが出来ます。         ① 旧税率の8%         [商品税率区分]= [01]標準税率         [商品税率]= [8]8%         ② 新税率、軽減税率の8%         [商品税率区分]= [02]軽減税率         [商品税率]= [8]8% |       | クーポン利用額商品毎内訳<br>(リクルート発行商品分) | クーポン利用額のうち、リクルートが発行した以下のクーポンの利用額<br>(税込値引き額)で同行の商品に利用されている額のみを出力する。<br>・定額値引きクーポン<br>・定率値引きクーポン<br>税率毎の値引き額(割引額)の計算用 | 1,000 |

### 

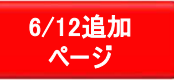

### 注文完了時自動メールに軽減税率対象商品が判別できるよう、下記の出力を追加します。 変更箇所①:軽減税率対象商品の場合、注文商品情報の、税込/税別表記の後に\*(全角アスタリスク)のマークを表示する。

| ショップ消費税率    | 消費税種別<br>(税込/税別/非課税) | 商品税率区分<br>(未設定/標準税率/軽減税率) | 商品に適用される税率 | メール上の表記 |
|-------------|----------------------|---------------------------|------------|---------|
| 8%(旧税率) 税込  |                      | -(判定しない)                  | 8%         | 税込      |
| 8%(旧税率) 税別  |                      | -(判定しない)                  | 8%         | 税別      |
| 8%(旧税率)     | 非課税                  | -(判定しない)                  | 0%         | 非課税     |
| 10%(新税率)    | 税込                   | 未設定/標準税率                  | 10%        | 税込      |
| 10%(新税率) 税込 |                      | 軽減税率                      | 8%         | 税込 *    |
| 10%(新税率)    | 税別                   | 未設定/標準税率                  | 10%        | 税別      |
| 10%(新税率)    | 税別                   | 軽減税率                      | 8%         | 税別 *    |
| 10%(新税率)    | 非課税                  | -(判定しない)                  | 0%         | 非課税     |

### サンプル(注文完了メールの商品情報エリア)

[商品] 【商品名サンプル】食品 お菓子 500g 味:キャラメル 価格648(円)×2(個)=1,296(円) 税込\* 送料無料 ----

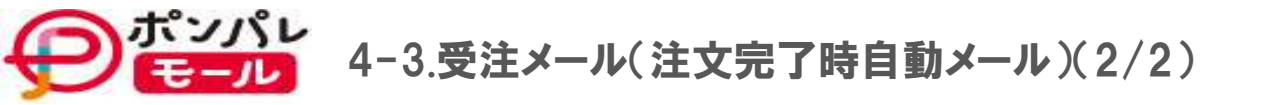

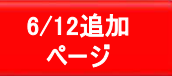

注文完了時自動メールに軽減税率対象商品が判別できるよう、下記の出力を追加します。 変更箇所②:注文についてのご注意事項、消費税の説明エリアに、\*マークの説明文を追加。

【注文についてのご注意事項】 「送料:0(円)」の場合も、ショップの判断により追加料金が発生することがございます。 ※離島・一部地域は追加料金がかかる場合がございます。 ※送料、後払い決済手数料等の諸費用が変わる場合がございます。 料金の変更、追加が発生する場合にはショップからご連絡いたしますので、ご確認ください。 ※消費税について 消費税率:10% 消費税計算順序:1商品毎に消費税計算 1円未満消費税端数:[ショップ様の設定] ※税込 \* /税抜 \* の商品は軽減税率(8%)の対象商品となります。

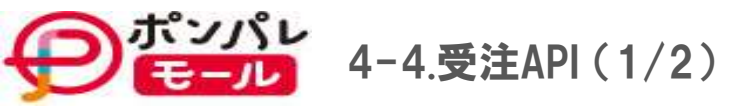

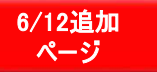

軽減税率に対応した、受注APIを8月にリリース予定です。

変更の概要は下記になります。

※IF(追加項目)の詳細、パラメータコード、処理結果コード値などは、

別紙「PPM受注API\_軽減税率対応改修内容抜粋版.pdf」をご確認ください

1改修機能:受注情報取得

| 4 | 名称:    | 受注情報取得          | getOrderInfo                                              |
|---|--------|-----------------|-----------------------------------------------------------|
| 1 | 機能概要:  | 受注情報を取得します。     |                                                           |
|   | パラメータ: | 受注情報取得リクエストBean | com.ponparemall.wsvc.p_order.bean.GetOrderInfoWsvcRegBean |
|   | 戻り値:   | 受注情報取得レスポンスBean | com.ponparemall.wsvc.p_order.bean.GetOrderInfoWsvcRspBean |

改修内容①-1:注文商品毎の、商品税率区分、消費税率を返却します。

改修内容①-2:消費税率毎の小計を返却します。

注文商品内に、非課税(0%)、標準税率(10%)、軽減税率(8%)の商品が含まれている場合、最大3件返却します。

改修内容①-3:同梱注文の場合、消費税率毎に同梱内の小計を返却します。

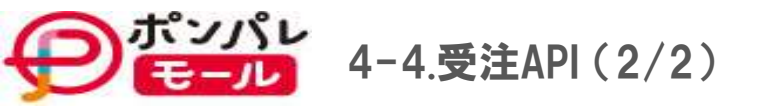

6/12追加 ページ

②改修機能:注文情報更新

| 4 | 名称:    | 注文情報更新          | updateOrder                                              |
|---|--------|-----------------|----------------------------------------------------------|
| I | 機能概要:  | 指定された注文情報を更新します | 0                                                        |
|   | パラメータ: | 注文情報更新リクエストBean | com.ponparemall.wsvc.p_order.bean.UpdateOrderWsvcReqBean |
|   | 戻り値:   | 注文情報更新レスポンスBean | com.ponparemall.wsvc.p_order.bean.UpdateOrderWsvcReqBean |

改修内容②-1:注文商品毎の、商品税率区分の修正機能 (消費税率区分を修正することで、対応する消費税率が自動設定される)

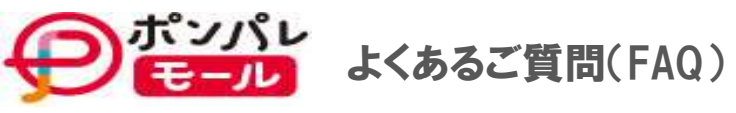

| No | 大分類 | 質問                                      | 回答                                                                                                    |
|----|-----|-----------------------------------------|----------------------------------------------------------------------------------------------------|
| 1  | 全体  | 軽減税率対応、増税に関する説明資料を共有して<br>欲しい。          | 「ポンパレモール消費増税対応のご案内.pdf」<br>本資料ではモールの基本方針および、変更点の概要何か、<br>いつ何を実施して頂きたいか記載しておりますのでご確認をお願いいたします。<br>「PPM受注API_軽減税率対応改修内容抜粋版.pdf」<br>軽減税率に対応した、新しい受注APIの仕様を記載しておりますので、ご確認をお願いいたします。 |
| 2  | 全体  | 消費税対応の為に、いつ何をしなければならないか<br>スケジュールを知りたい。 | 軽減税率対象商品の有無、税率設定(税込、税別、非課税)、ご利用予定API.CSVなど<br>各ショップ様のお取り扱い内容により実施頂く事が異なります。<br>詳しくはご案内資料<br>「ポンパレモール消費税増税対応のご案内」p11,12 3.対応スケジュール(1/2)(一覧)をご確認ください。                             |
| 3  | 仕様  | 軽減税率対応後の画面変更内容が知りたい。                    | 商品税率区分が追加されます。<br>詳しくはご案内資料<br>「ポンパレモール消費税増税対応のご案内」p13 4-1.商品登録(画面/CSV)(1/2)をご確認ください。                                                                                           |
| 4  | 仕様  | 軽減税率対応後の商品登録CSVの概要が知りたい。                | 商品税率区分が追加されます。<br>詳しくはご案内資料<br>「ポンパレモール消費税増税対応のご案内」p14 4−1.商品登録(画面/CSV)(2/2)をご確認ください。                                                                                           |
| 5  | 仕様  | 軽減税率対応後の受注CSVの概要が知りたい。                  | 注文商品毎の税率項目、注文商品毎のクーポン値引き額の項目が任意に追加されます。<br>詳しくはご案内資料<br>「ポンパレモール消費税増税対応のご案内」p15 4-2受注データダウンロードをご確認ください。<br>Recture thestone cotrd.                                              |

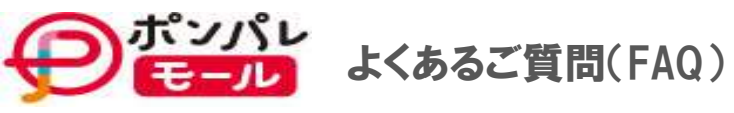

| No 大分 | 質問                                                               | 回答                                                                                                    |
|-------|------------------------------------------------------------------|----------------------------------------------------------------------------------------------------|
| 6仕様   | 軽減税率対象商品を税込み価格で登録した場合と<br>税別価格で登録した場合で、カスタマーへの表示<br>に違いがあるか知りたい。 | 税込/税別の区別はなく、軽減税率対象商品についてはそれが分かる様にカスタマー明示します。<br>詳しくはご案内資料<br>「ポンパレモール消費税増税対応のご案内」p6 1消費税対応方針(3/3)をご確認ください。                                    |
| 7仕様   | 軽減税率対応後の注文完了メールの概要が知り<br>たい。                                     | 注文商品毎に軽減税率対象を判断するための記号を付加します<br>詳しくはご案内資料<br>「ポンパレモール消費税増税対応のご案内」p16,17 4-3受注メール(注文完了時自動メール)をご確認ください。                                         |
| 8仕様   | 軽減税率対応後の受注APIの概要が知りたい。                                           | 改修するAPIは受注情報取得、注文情報更新になります。<br>詳しくはご案内資料<br>「ポンパレモール消費税増税対応のご案内」p18,19 4-4.受注API および<br>「PPM受注API_軽減税率対応改修内容抜粋版.pdf」をご確認ください。                 |
| 9仕様   | 軽減税率の8%と、経過措置対応(旧税率)の8%見<br>分け方を知りたい。                            | ポンパレモールでは注文の消費税率と、商品毎の消費税率を管理してます。<br>10/1出荷以降の注文で<br>・注文の消費税率が10%で、商品毎の消費税率が8%のものは軽減税率の8%。<br>・注文の消費税率が8%の注文は全て旧税率の注文となり、経過措置対象の8%として判断できます。 |
| 10仕様  | 商品情報の販売価格について<br>現状のルールと増税後の変更有無を知りたい。                           | 変更内容についてサンプルを作成いたしました。<br>P22 よくあるご質問(FAQ)補足No10サンプルをご参照ください。                                                                                 |

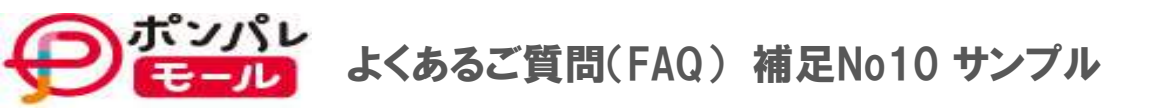

### 管理する販売価格の内容が、消費税種別ごとに異なります。

#### ①現状(サンプルとして販売価格を1,000円で登録した場合を()内に記載します。)

| 消費税種別 | 商品マスタ上の販売価格      | 消費税(外税)                                                              | 注文時の販売価格 |
|-------|------------------|----------------------------------------------------------------------|----------|
| 消費税別  | 本体価格<br>(¥1,000) | ①ショップ消費税率<br>②端数処理計算方式(ショップ設定)<br>本体価格を基に①②を使い1個づつ税計算(積み上げ)<br>(¥80) | (¥1,080) |
| 消費税込  | 税込価格<br>(¥1,000) | 税計算なし<br>(¥0)                                                        | (¥1,000) |
| 非課税   | 本体価格<br>(¥1,000) | 税計算なし<br>(¥0)                                                        | (¥1,000) |

### ②新 (下記ルールは、ご案内のP7 2-4 ショップ消費税率の切り替えを行った直後から有効になります。)

| 消費税種別 商品マスタ上の販売価格 |                  | 消費税(外税)計算                                                                                                    | 注文時の販売価格                                   | 価格の見直し                                                                          |  |
|-------------------|------------------|----------------------------------------------------------------------------------------------------|--------------------------------------------|---------------------------------------------------------------------------------|--|
| 消費税別              | 本体価格<br>(¥1,000) | <ol> <li>①商品税率区分(New)</li> <li>②ショップ消費税率</li> <li>③端数処理計算方式(ショップ設定)</li> <li>④商品毎の消費税率を①&gt;②の優先順位で判定</li> <li>本体価格を基に④③を使い1個づつ税計算(積み上げ)</li> <li>軽減税率商品の場合:(¥80)</li> <li>10%商品または未設定の場合:(¥100)</li> </ol> | 軽減税率商品<br>(¥1,080)<br>軽減税率以外商品<br>(¥1,100) | 税別商品の場合、税計算後の価格で販売しますので<br>ショップ様の販売価格見直しは不要です                                   |  |
| 消費税込              | 税込価格<br>(¥1,000) | 税計算なし<br>(¥0)                                                                                                    | (¥1,000)                                   | 増税後も同じ金額を請求するため、10%で販売する商品は、実<br>質本体価格を値下げしていることになります。<br>必要に応じて、価格の見直しをお願いします。 |  |
| 非課税               | 本体価格<br>(¥1,000) | 税計算なし<br>(¥0)                                                                                                    | (¥1,000)                                   | 非課税なので、増税以降も価格の見直しは不要です                                                         |  |

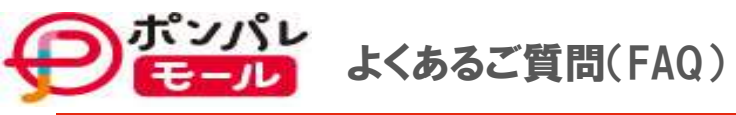

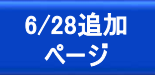

| No | 大分類 | 質問                     | 回答                                                                                                    |
|----|-----|------------------------|----------------------------------------------------------------------------------------------------|
| 1  | 1仕様 | 注文後の消費税率の変更方法について知りたい。 | ポンパレモールManagerの受注管理画面、受注APIIにて下記①②の税率変更機能を提供します。<br>①注文単位の消費税率変更<br>注文単位の消費税率により、下記が管理されます。<br>【8%】は旧税率の注文を意味します。<br>・9/30までに出荷した注文<br>・経過措置に該当する注文<br>※旧税率の注文なので、商品単位の税率は、非課税(0%)を除き、標準税率(旧税率の8%)となります。<br>【10%】は新税率の注文なので、商品単位の税率は、非課税(0%)を除き、標準税率(旧税率の8%)となります。<br>【10%】は新税率の注文なを意味します。<br>・10/1以降に出荷する注文<br>※商品が全て軽減税率対象商品の注文である場合も、新税率適用後の注文である場合は、<br>注文の消費税率な10%(新税率適用)となります<br>②商品単位の消費税率変更<br>商品明細毎の商品税率区分を変更することで、税率を変更します。<br>※受注APIIは軽減税率対応版を利用する必要があります。<br>標準税率(10%) ⇔ 軽減税率(8%)<br>※非課税は、今まで通り、商品毎の消費税種別を「非課税」にします。 |
| 1  | 2仕様 | 税額計算の算出ロジックを知りたい。      | <ul> <li>・税別商品の消費税の端数計算:<br/>増税前と変わらず(ショップの設定)で(切り上げ/切り捨て/四捨五入)で決定</li> <li>・端数処理の実行単位:<br/>増税前と変わらず商品一個単位に実施</li> <li>・税率別小計:<br/>各税率毎の販売金額(税込商品は税込価格、税別商品、非課税商品は本体価格)の合計</li> <li>・税額:<br/>各税率毎の税別商品の税額の合計(※税込商品の場合は0)</li> <li>・税込商品の本体価格の計算方法:<br/>商品毎の税率で割り戻し、端数処理は増税前と変わらず、一律切り捨てで計算</li> </ul>                                                                                                    |

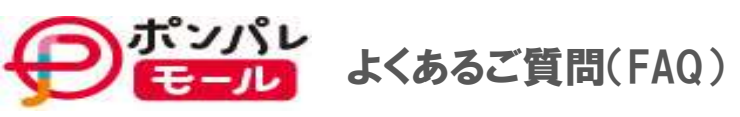

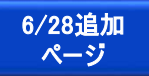

| No | 。<br>大分類 | 質問                                                   | 回答                                                                                                    |
|----|----------|------------------------------------------------------|----------------------------------------------------------------------------------------------------|
| 1  | 3仕様      | クーポン利用時、値引き額を税率毎に按分してい<br>るか。<br>按分している場合は計算方法を知りたい。 | <ul> <li>【前提】</li> <li>ポンパレモールのクーポンは下記の2種類の価格に対する値引きとなります。</li> <li>①商品1個単位の値引き(商品1個にクーポン1枚が適応)<br/>https://help.ponparemall.com/s/article/000003999<br/>※利用できるクーポンは1枚~無制限までクーポン作成時に設定可能)</li> <li>②注文の送料を値引くクーポン(注文単位)</li> <li>************************************</li></ul> |
| 1  | 4運用      | 軽減税率対象商品に対して、新設された「商品税<br>率区分」を登録しない運用は可能か知りたい。      | 税抜・税別問わず軽減税率対象商品についてはフラグの設定が必要です。<br>対象商品に対しては、「商品税率区分」の設定をお願いいたします。                                                                                                    |

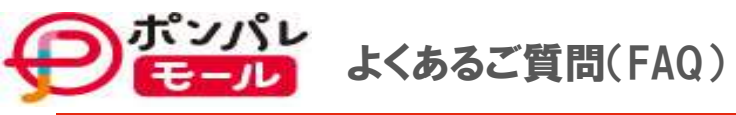

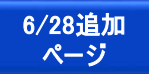

| - |        |                                                  |                                                                                                    |
|---|--------|--------------------------------------------------|----------------------------------------------------------------------------------------------------|
| ľ | No 大分類 | 質問                                               | 回答                                                                                                    |
|   | 15 運用  | 税込商品の軽減税率対象商品に対して、新設され<br>た「商品税率区分」を登録する理由が知りたい。 | <ul> <li>カスタマーへの表示観点、税率管理観点、正しい運用から登録が必要です。</li> <li>(理由詳細)</li> <li>1)カスタマーへ軽減税率対象商品を表示<br/>商品購入時に税込/税別にかかわらず、軽減税率対象商品であることを注文者に明示します。<br/>設定しない場合、たとえ税込価格が結果変わらない場合でも、注文者からは軽減税率対象商品だと思っている<br/>商品が軽減税率対象商品として表示されないため、不当に2%分の消費税を請求されていると判断されてしまう<br/>可能性があります。</li> <li>2):請求書上の商品毎の税率管理<br/>2019/10/1より適用される区分記載請求書等保存方式に従い、消費税率毎の対象金額の合計を表示します。<br/>https://www.nta.go.jp/taxes/shiraberu/zeimokubetsu/shohi/keigenzeiritsu/pdf/0018006-112.pdf#page=3<br/>そのため、受注データ上の正しい税率管理が必要です。</li> <li>※消費税額合計の計算は、現行通り商品単価毎に計算し積み上げ集計いたします。</li> <li>2023年10月1日に施工予定のインボイス制度にまでには、同税率商品合計に対する消費税計算が必要な為、<br/>今後計算方法が変わるタイミングで事前にご連絡させて頂きます。</li> <li>3):ポイント付与額、システム利用料の計算<br/>税込商品の場合、税込額からシステムで本体価格(税抜価格)を計算し、各サービス運用に利用しています。</li> </ul> |
|   | 16運用   | ポンパレモール側で軽減税率対象商品を自動設<br>定するか知りたい。               | ショップ様・事業者様独自の判断が必要になるため、<br>軽減税率対象商品に対して自動での税率の設定は行っておりません。<br>詳しくはご案内資料<br>「ポンパレモール消費税増税対応のご案内」p4 1消費税対応方針(1/3)をご確認ください。                                                                                                    |

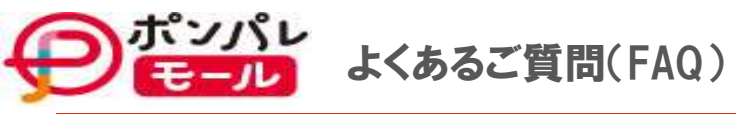

| No | 大分類 | 質問                                                             | 回答                                                                                                    |
|----|-----|----------------------------------------------------------------|----------------------------------------------------------------------------------------------------|
| 1. | 7運用 | 新税率に切り替わるタイミングがいつになるか<br>知りたい。                                 | ショップ様にて、ショップ消費税率を変更頂いた時点から切り替わります。<br>※9/30迄に切り換えていただく必要があります。<br>詳しくはご案内資料<br>「ポンパレモール消費税増税対応のご案内」p5 1消費税対応方針(2/3)をご確認ください。                                                                                                    |
| 18 | 3運用 | 9月30日までの受注で10月1日以降の出荷につい<br>て、ポンパレモールモールの消費税率に対する<br>ルールを知りたい。 | 注文後の消費税率は出荷日により見直しをお願いいたします。<br>※経過措置に該当する場合はこれに当たりません。<br>http://www.nta.go.jp/publication/pamph/shohi/kaisei/pdf/01.pdf<br>詳しくはご案内資料<br>「ポンパレモール消費税増税対応のご案内」p5 1消費税対応方針(2/3)をご確認ください。                                                                                                    |
| 1  | 運用  | 税込の価格見直し~ショップ消費税率切り替え迄<br>の期間に作業中注文を防ぐ方法を知りたい。                 | <ul> <li>下記を行うことで、切り替え中の注文を抑止できます。</li> <li>切り替え中の状態での注文を抑止する場合は下記の機能から<br/>メインメニュー &gt; 基本情報設定 &gt; ショップステータスの設定</li> <li>①ショップステータスを「改装中」にする。</li> <li>②軽減税率対象商品以外の税込価格の更新</li> <li>③ショップ消費税率を10%に変更</li> <li>④ショップステータスを「開店中」に戻す。</li> <li>※②、③の順番は入れ替え可</li> <li>※軽減税率対象商品への「商品税率区分」は、税率切り替え前に事前に設定可能</li> </ul> |

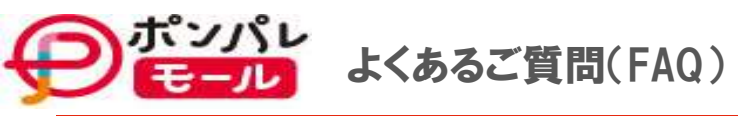

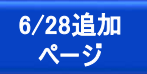

| No | 大分類 | 質問                                                                                                    | 回答                                                                                                    |
|----|-----|----------------------------------------------------------------------------------------------------|----------------------------------------------------------------------------------------------------|
| 2  | 0運用 | 9/30までに8%で注文を受けて、出荷が10月になっ<br>た場合にプラス2%をお客様に請求せずに、ショップ<br>側で負担するという対応をしても問題ないか。                                                                | 消費税率引上げ後に値引きを行う場合<br>「消費税はいただいていません」「消費税還元セール」など<br>消費税と直接関連した形で宣伝・広告を行うことは禁止されていますが<br>事業者が自らの経営資源を活用して値引きなどを行うことについては規制はない為、問題ないと考えます。<br>【ご参考】消費税率の引上げに伴う価格設定について(ガイドライン)内閣府<br>1.価格設定に関する考え方 https://www.cao.gojp/tenkataisaku/pdf/181128_guidline.pdf<br>更なる詳細事項をお知りになりたい場合は<br>ショップさまより直接、各問合わせ窓口に確認いただくことをお勧め致します。<br>【窓口】内閣府 消費税価格転嫁等対策 https://www.cao.gojp/tenkataisaku/<br>※ページ中段に【お問い合わせ先】の記載あり                                                                                                    |
| 2  | 1運用 | 注文時と出荷日の税率が異なる注文に対し、<br>下記運用で問題ないか確認したい。<br>1. 注文情報を修正しないという対応は問題ないか<br>2. 売上確定処理の際にエラーが発生するか<br>3. 商品価格、送料、店舗税率を更新した際に、確<br>定している注文情報への影響はあるか | <ol> <li>注文情報の修正について         <ul> <li>(回答)             お客様への請求額を変更しない場合*でも、原則** 10/1以降の出荷になる注文は税率変更をお願いいたしま             ず。税込価格を変更せずに税率を変更する対応は可能です。                 *:請求額を変更しない場合、駆け込みセール/消費税還元セール等の表記をすることは禁じられておりますの             で、ご留意ください。                 **:経過措置に該当する場合はこれに当たりません。                 http://www.nta.go.jp/publication/pamph/shohi/kaisei/pdf/01.pdf             </li> <li>売上確定処理の際にエラーについて                 (回答)エラーは発生しません。                 ただし、10/1以降に軽減税率対象外商品は旧税率で注文が行えません。                 </li> <li>確定している注文情報への影響について                 (回答)注文時点の情報は、注文情報を直接修正しない限り担保されます。                 ただし、店舗税率の変更は9/30中に行っていただく必要がありますのでご留意ください。             </li> </ul> </li> </ol> |

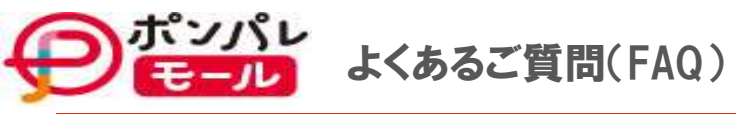

|   |    | ᆂᄭᇷ | 府日日                                                                                          |                                                                                                    |
|---|----|-----|----------------------------------------------------------------------------------------------|----------------------------------------------------------------------------------------------------|
| P | 0  | 人分類 | 真问                                                                                           |                                                                                                    |
|   | 22 | 運用  | 軽減税率対象商品を販売するショップについて<br>「受注API」を軽減税率対応版に切り替えることが<br>必要と記載されているが、<br>現行版を利用した場合、問題は生じるか知りたい。 | 軽減税率の商品を取り扱う場合、現行版(V1.3.0)を利用されると下記の機能がご利用できません。<br>①注文商品単位に適用されている税率を確認する<br>※注文の消費税率と商品の税率は異なります。<br>注文が全て軽減税率対象商品で構成されている場合も、新税率切り替え後の注文の消費税率は10%となり<br>ます。<br>商品単位の税率は最新版の受注APIの追加項目にて確認できるようになります。<br>②注文商品単位に適用されている税率を変更する<br>旧版には変更するための新規項目が無いため<br>注文内の商品を標準税率10%→軽減税率8%に変更することができません。 |
|   | 23 | 運用  | 9月中に8%で受けた注文を10月1日以降に<br>出荷する場合、システムで自動的に税率変更<br>されるのか知りたい。                                  | 9/30までの出荷の可能性があることと、経過措置にあたる場合は修正対象では無い為<br>システムで旧税率(8%)の注文に対し自動的に税率を変更することはございません。<br>消費税を変更しなければならない注文については<br>ショップ様にてManager画面もしくは受注API(軽減税率対応版)での修正をお願いいたします。                                                                                                    |
|   | 24 | 運用  | 9月中に8%で出荷した商品を<br>10月1日以降に返品された場合<br>税率は8%か10%どちらになるのか知りたい。                                  | 返品時の税率は発送時の税率が適応されるため、頂いた事例においては8%になります。                                                                                                    |
|   | 25 | 運用  | 価格変更作業の作業時間をコントロールする予定<br>があるかを知りたい。                                                         | 変更作業の作業時間コントロールはございません。アップロードされた順に更新されます。<br>変更期日間際は混雑が予測されますので、事前にご準備をお願いいたします。<br>※軽減税率の適応はショップ税率変更後に反映される為、事前に設定頂くことが可能です。                                                                                                    |

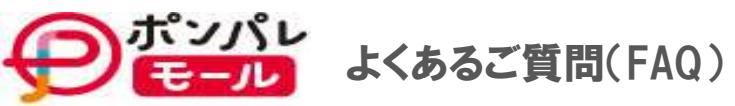

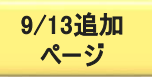

| No | 大分類 | 質問                                                          | 回答                                                                                                    |  |  |  |  |
|----|-----|-------------------------------------------------------------|----------------------------------------------------------------------------------------------------|--|--|--|--|
| 26 | 估樣  | ショップ消費税率を事前に切り替えをした場合、<br>商品ページへの反映にかかる時間を知りたい。             | ショップ消費税率の変更(8%→10%)については、商品ページに即時に反映されます。<br>※検索については反映まで多少時間がかかります。                                                                                                    |  |  |  |  |
| 27 | 7仕様 | CSVダウンロードおよびアップロードの際<br>非課税商品の「商品税率区分」にどのような値が<br>入るのか知りたい。 | ・ダウンロードした商品登録用CSV ・・・非課税商品の「商品税率区分」はNullで出力<br>・商品登録用CSVアップロード ・・・非課税商品の「商品税率区分」をnullで更新<br>※商品税率区分が「01」または「02」を指定されていた場合も、nullで更新されます                                                                                                    |  |  |  |  |
| 28 | 運用  | 増税時(切り替え時、特に30日~1日の間)に<br>店舗として必要な対応があるか知りたい。               | 切り替え時に必要な対応内容としては、以下が必須事項となります。<br>①商品税率区分の設定(軽減税率対象商品は必須)<br>②価格の見直し (必要な商品のみ)<br>③ショップ消費税率の切り替え(全店舗 ※10/1システム自動切換え希望店舗を除く)<br>※ショップ税率の切り替えは、商品発送日が10/1以降になるタイミングから逆算して切り替えをお願いします。<br>詳しくはご案内資料「ポンパレモール消費増税対応のご案内」p12 3.対応スケジュール(2/2)をご確認ください。<br>※9/30 23:59までにショップ消費税率が10%になっていない場合は、システムにて切り替えを行いますので<br>価格見直しを含めてご準備が整っていない場合は、店舗ステータスを改装中にしていただくなどの                                                                                                    |  |  |  |  |
| 29 | )運用 | 複数税率注文時のポイントの按分方法を知りたい。                                     | <ul> <li>ポイントの按分は、消費税率毎の合計金額で按分ください。(具体例はサンプルページをご参照下さい。)<br/>p30サンプル①:商品値引きクーポン利用有り、p31サンプル②:送料無料クーポン利用有り</li> <li>【按分方法】 <ol> <li>税率毎に請求金額(税込販売価格*1、送料*1、ラッピング料、代引き手数料)を合計</li> <li>按分のための、税率毎の請求金額の割合を求める(税率毎の合計額/全請求金額合計)</li> <li>税率毎に、利用ポイントを按分(端数は切り捨て)</li> <li>ポイント利用按分の余りが発生した場合、下記のルールで余りポイントを1ポイントずつ割り当てる。<br/>5-1.ポイント利用数×(2.)で求めた割合の、小数部を求める</li> <li>-1.ポイント利用数×(2.)で求めた割合の、小数部を求める</li> <li>5-3.小数部の大きい税率から順にポイントを割り当てる。<br/>5-3.小数部が同じ大きさの場合、10%&gt;8%&gt;非課税の優先順で割り当てる。</li> </ol> </li> </ul> |  |  |  |  |

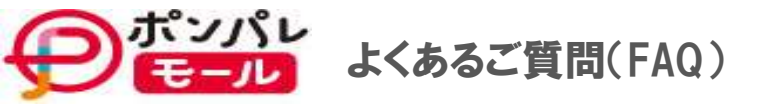

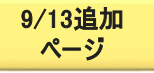

### ◆商品値引きクーポンありの場合

### 注文商品明細サンプル①:軽減税率混在注文、一部商品にクーポン利用あり、代金引換、ポイント利用注文

| 商品名           | 販売<br>価格 | 個数 | 消費税種別<br>(税込/税別/非課税) | 消 <b>費税率</b><br>(0%,8%/10%) | 消費税<br>(外税) | クーポン利用<br>値引き | 送料  | 送料無料<br>クーポン | 代引料 | ポイント<br>利用 |
|---------------|----------|----|----------------------|-----------------------------|-------------|---------------|-----|--------------|-----|------------|
| 商品A-1(軽減税率対象) | 1,000    | 1  | 税別                   | 8%                          | 80          | _             | 500 | -            | 300 | 2,001      |
| 商品A-2(軽減税率対象) | 1,080    | 1  | 税込                   | 8%                          | 0           | 100           |     |              |     |            |
| 商品B-1         | 1,000    | 2  | 税別                   | 10%                         | 100         | 200           |     |              |     |            |
| 商品B−2         | 1,100    | 1  | 税込                   | 10%                         | 0           | -             |     |              |     |            |
| 商品C-1         | 1,000    | 1  | 非課税                  | 0%                          | 0           | _             |     |              |     |            |
| 有料ラッピング       | 100      | 1  | 税込                   | 10%                         | 0           | -             |     |              |     |            |

#### APIサンプル

| API/IF番号  | API/IF論理名    | 値        |         |        |  |  |
|-----------|--------------|----------|---------|--------|--|--|
| 1-RSP-26  | 消費税率         | 3(10%)   |         |        |  |  |
| 1-RSP-33  | 送料           | 500      |         |        |  |  |
| 1-RSP-34  | 代引料          | 300      |         |        |  |  |
| 1-RSP-36  | ポイント利用額      | 2,001    |         |        |  |  |
| API/IF番号  | API/IF論理名    | 値 (クーポンモ | =デルリスト) | リスト)   |  |  |
| 1-RSP-103 | 商品税率         | -        |         |        |  |  |
| 1-RSP-105 | クーポン利用金額     | =        |         |        |  |  |
| API/IF番号  | API/IF論理名    | 値(注文消費   | 税率毎小計リス | +)     |  |  |
| 1-RSP-134 | 商品税率         | 0(非課税)   | 2(8%)   | 3(10%) |  |  |
| 1-RSP-135 | 販売価格小計       | 1,000    | 2,080   | 3,200  |  |  |
| 1-RSP-136 | 消費税額小計(外税)   | 0        | 80      | 200    |  |  |
| 1-RSP-137 | 商品クーポン値引き額小計 | 0        | 100     | 200    |  |  |
|           |              |          |         |        |  |  |

| ポイント利用額計算<br>API項目<br>( 2001ポイント按分計算 |     |            |                |     |     |                        |             |        | ]           |             |             |
|--------------------------------------|-----|------------|----------------|-----|-----|------------------------|-------------|--------|-------------|-------------|-------------|
|                                      | 税率  | 販売価格<br>小計 | 消費税額<br>小計(外税) | 送料  | 代引料 | クーポン値引<br>(RSP105+137) | ①請求金<br>額合計 | ②按分率   | ③ポイント<br>按分 | ④ポイント<br>調整 | ポイント<br>利用額 |
|                                      | 0%  | 1,000      | 0              | 0   | 0   | 0                      | 1,000       | 14.16% | 283.43      | 283         | 283         |
|                                      | 8%  | 2,080      | 80             | 0   | 0   | 100                    | 2,060       | 29.18% | 583.83      | 583(+1)     | 584         |
|                                      | 10% | 3,200      | 200            | 500 | 300 | 200                    | 4,000       | 56.66% | 1,133.71    | 1,133(+1)   | 1,134       |

【按分方法】

①. 税率毎に請求金額を合計(販売価格小計 + 外税 + 送料 + 代引料 - 商品クーポン値引き額小計)

②. 按分率の計算(税率毎の請求金額合計/全請求金額合計)

ポイント按分(請求金額合計×按分率)

④. ポイント調整

※③で按分した整数値 + 端数の割りあてルールに従い、③の小数が一番大きい8%に+1、次に大きい10%に+1

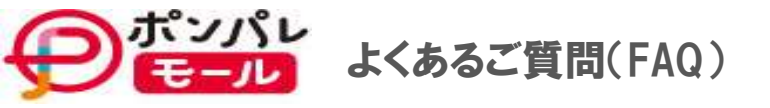

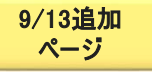

### ◆送料無料クーポンありの場合

### 注文商品明細サンプル②:軽減税率混在注文、送料無料クーポン利用あり、代金引換、ポイント利用注文

| 商品名           | 販売<br>価格 | 個数 | 消費税種別<br>(税込/税別/非課税) | 消 <b>費税率</b><br>(0%,8%/10%) | 消費税<br>(外税) | クーポン利用<br>値引き | 送料  | 送料無料<br>クーポン | 代引料 | ポイント<br>利用 |
|---------------|----------|----|----------------------|-----------------------------|-------------|---------------|-----|--------------|-----|------------|
| 商品A-1(軽減税率対象) | 1,000    | 1  | 税別                   | 8%                          | 80          | -             | 500 | 500          | 300 | 2,001      |
| 商品A-2(軽減税率対象) | 1,080    | 1  | 税込                   | 8%                          | 0           | -             |     |              |     |            |
| 商品B-1         | 1,000    | 2  | 税別                   | 10%                         | 100         | -             |     |              |     |            |
| 商品B−2         | 1,100    | 1  | 税込                   | 10%                         | 0           | -             |     |              |     |            |
| 商品C-1         | 1,000    | 1  | 非課税                  | 0%                          | 0           | -             |     |              |     |            |
| 有料ラッピング       | 100      | 1  | 税込                   | 10%                         | 0           | -             |     |              |     |            |

#### APIサンプル

| API/IF番号           | 引 API/IF論理名 値       |          |         |       |  |
|--------------------|---------------------|----------|---------|-------|--|
| 1-RSP-26           | SP-26 消費税率 3(10%)   |          |         |       |  |
| 1-RSP-33           | -RSP-33 送料 500      |          |         |       |  |
| 1-RSP-34           | 代引料                 | 300      |         |       |  |
| 1-RSP-36           | ポイント利用額             | 2,001    |         |       |  |
| API/IF番号           | API/IF論理名           | 値 (クーポンモ | =デルリスト) |       |  |
| 1-RSP-103 商品税率     |                     | 3(送料無料)  |         |       |  |
| 1-RSP-105 クーポン利用金額 |                     | 500      |         |       |  |
| API/IF番号           | API/IF論理名           | 値(注文消費   | 税率毎小計リス | F)    |  |
| 1-RSP-134          | 商品税率                | 0(非課税)   | 2(8%)   | 3(10% |  |
| 1-RSP-135          | -RSP-135 販売価格小計     |          | 2,080   | 3,200 |  |
| 1-RSP-136          | -RSP-136 消費税額小計(外税) |          | 80      | 200   |  |
| 1-RSP-137          | 商品クーポン値引き額小計        | 0        | 0       | 0     |  |
|                    |                     |          |         |       |  |

| ポイント利用額計算<br>API項目 |                 |                |     |     |                        |             |        |             |             |             |
|--------------------|-----------------|----------------|-----|-----|------------------------|-------------|--------|-------------|-------------|-------------|
| 税率                 | 」<br>販売価格<br>小計 | 消費税額<br>小計(外税) | 送料  | 代引料 | クーポン値引<br>(RSP105+137) | ①請求金<br>額合計 | ②按分率   | ③ポイント<br>按分 | ④ポイント<br>調整 | ポイント<br>利用額 |
| 0%                 | 1,000           | 0              | 0   | 0   | 0                      | 1,000       | 14.58% | 291.69      | 283(+1)     | 292         |
| 8%                 | 2,080           | 80             | 0   | 0   | 0                      | 2,160       | 31.49% | 630.05      | 630         | 630         |
| 10%                | 3,200           | 200            | 500 | 300 | 500                    | 3,700       | 53.94% | 1,079.26    | 1,079       | 1,079       |

【按分方法】

①. 税率毎に請求金額を合計(販売価格小計 + 外税 + 送料 + 代引料 - クーポン利用金額)

(税率毎の請求金額合計/全請求金額合計)

③. ポイント按分(請求金額合計×按分率)

④. ポイント調整

※③で按分した整数値 + 端数の割りあてルールに従い、③の小数が一番大きい0%に+1

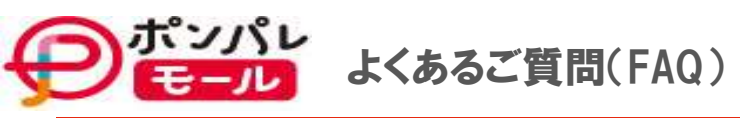

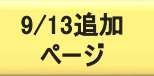

| N | 。大分  | 分類 | 質問                                  | 回答                                                                                                  |
|---|------|----|-------------------------------------|----------------------------------------------------------------------------------------------------|
|   | 30仕村 | 様  | 税率毎(8%、10%)の売り上げ総額を1か月累計で<br>確認したい。 | 受注データダウンロード画面より、<br>拡張項目に「商品税率区分」「商品税率」を入れて頂いたうえで、<br>集計したい期間/条件でCSVダウンロードを行い、税率毎の請求金額の合計をお願いいたします。 |